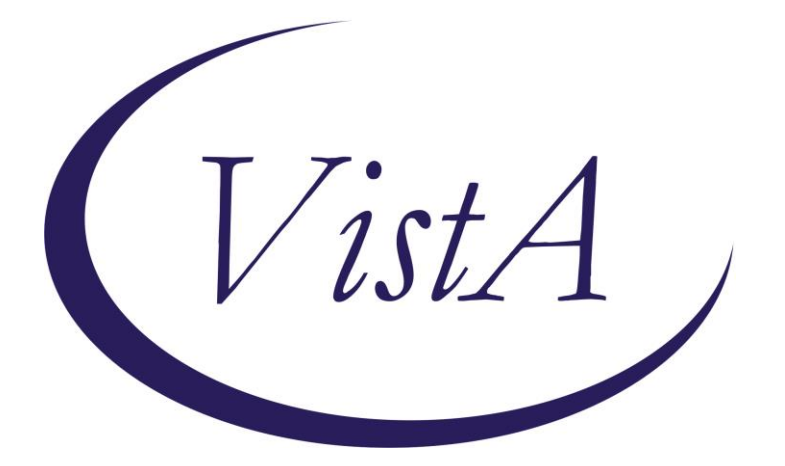

Update\_2\_0\_301

# **Clinical Reminders**

# **VA-VCL Update**

# **Install Guide**

## August 2022

Product Development Office of Information Technology Department of Veterans Affairs

| Table of Contents |   |
|-------------------|---|
| INTRODUCTION      | 1 |
| PRE-INSTALLATION  | 3 |
| INSTALL DETAILS   | 4 |
| INSTALL EXAMPLE   | 4 |
| POST INSTALLATION | 7 |

# Introduction

Guidance from the SECVA was released to update the Veterans Crisis Line (VCL) contact information (see screenshot excerpt below).

 The Department of Veterans Affairs (VA) administers the Veterans Crisis Line (VCL) through the National Suicide Prevention Lifeline (Lifeline) national network. Veterans can currently reach VCL by calling the 10-digit Lifeline phone number, (1-800-273-8255), and then pressing 1 to be connected to responders trained to understand the unique needs and challenges of Veterans.
The National Suicide Hotline Designation Act, signed into law in 2020 authorized 988 as the new three-digit number for the Lifeline. Because of VA's partnership with the Lifeline, VCL is affected by this transition to a new number.
All telephone service providers in the U.S. must activate 988 no later than July 16, 2022. However, many providers have chosen to implement the service sooner. Once a Veteran's telephone service provider makes 988 available, Veterans can use this new option by dialing 988, then pressing 1 to contact VCL. After the "Dial 988 then Press 1" activation, Veterans can still use the 10-digit number and

This update includes national reminder dialog groups and elements that contain text for the Veterans Crisis Line (VCL). Each group and element have been updated with the new VCL contact (i.e. Dial 988 then Press 1). A PDF containing the list of each updated reminder dialog is available in the link below.

### **REDACTED URL**

### One item (example) from the PDF is below:

Press 1 to reach VCL

Reminder ELEMENT: VA-EL RH&S - VETERANS CRISIS LINE Change Made: Veterans Crisis Line reference number changed to "Dial 988 then Press 1". Resides in the VA-RELATIONSHIP HEALTH AND SAFETY ASSESSMENT reminder dialog.

|   | C Other:                                                                                         |
|---|--------------------------------------------------------------------------------------------------|
|   | Facilitated consult/referral to VA facility program:                                             |
|   | Mental Health Treatment Coordinator, Primary Care Provider, or Case Manager (e.g., HUD VASH, PAC |
|   | Intimate Partner Violence Assistance Program Coordinator was notified.                           |
|   | Provided contact information for IPVAP Coordinator or Champion.                                  |
|   | Provided contact information for the National Domestic Violence Hotline 1-800-799-SAFE (7233) an |
| Г | Provided contact information for the Veterans Crisis Line - Dial 988 then Press 1.               |
| Г | Facilitated consult/referral IPVAP Coordinator or Champion for future (non-emergent) follow-up.  |
| П | Facilitated consult/referral IPVAP Coordinator or Champion for same-day (urgent) follow-up.      |
| П | The following future appointments were initiated:                                                |

**UPDATE\_2\_0\_301 contains 1 Reminder Exchange entry:** UPDATE\_2\_0\_301 VA-VCL UPDATE

The exchange file contains the following components:

#### REMINDER GENERAL FINDINGS VIEW PROGRESS NOTE TEXT

#### TIU TEMPLATE FIELD

VA-SAH IA HEAD INJURY TEXT YES -OR- NO GEN WORD PROCESSING VA-SAH IA CURRENT MH TX EDIT 60 VA-ONC OTHERS PRESENT VA-ONC VVC VERBAL BLANK TEXT FIELD FOR DIALOGS WORD PROCESSING 10-2-02 VA-TELE URGENT CRISIS LINE VA SP EB25 VA SP EB30 IND VA SP CITY ST VA SP EB40 VA SP CRISIS CHAT VA SP 3 LINES VA-OSP SAFETY PLAN BLANK CLINICIAN VA-OSP SAFETY PLAN BLANK

#### **HEALTH FACTORS**

VA-REMINDER UPDATES [C] VA-UPDATE\_2\_0\_301 VA-SUICIDE RISK ASSESSMENT [C] VA-SUICIDE ACTION PROVIDE CRISISLINE TELE URGENT CARE [C] TELE URGENT TYPE CHAT HF TELE URGENT TYPE PHONE HF TELE URGENT TYPE VIDEO HF TELE URGENT PLAN NEAREST ER HF TELE URGENT PLAN URGENT CARE HF TELE URGENT PLAN LESS THAN 72 HRS HF TELE URGENT PLAN PACT HF TELE URGENT PLAN TELE URGENT HF TELE URGENT RFR OTHER HF TELE URGENT RFR EYE HF TELE URGENT RFR CV HF

TELE URGENT RFR NEURO HF TELE URGENT RFR URINARY HF TELE URGENT RFR GI HF TELE URGENT RFR SKIN HF TELE URGENT RFR ENT HF TELE URGENT RFR MUSCULO HF VA-SUICIDE BEHAVIOR AND OVERDOSE REPORT [C] VA-SBOR OD EDUCATION TO CAREGIVER/OTHER VA-SBOR OD EDUCATION TO PATIENT DOMESTIC/INTERPERSONAL VIOLENCE SCREEN [C] VA-IPVAP/A - PROVIDED CRISIS NUMBER

#### **REMINDER SPONSOR**

MENTAL HEALTH SERVICES

### **REMINDER TERM**

VA-REMINDER UPDATE\_2\_0\_301

### TIU DOCUMENT DEFINITION

VA-WRIISC ACTIVE PROBLEMS ALLERGIES/ADR

**REMINDER DIALOG** VA-GP VCL UPDATE AUG 22

## **Pre-Installation**

Prior to installing this Update:

- **1.** Check Reminder Exchange Install History (IH) and ensure your facility has installed the following (previously released) Updates:
  - UPDATE\_2\_0\_249 VA-STRENGTH AT HOME TEMPLATES
- **2.** From the Reminder Dialog Management menu, Inquire/Print (INQ) and capture/save the following ELEMENT:

Identify data objects mapped to the dialog text. Re-mapping steps of these data objects are outlined in the Post-Installation steps.

• Element: VAL-TELE URGENT DEMOGRAPHICS

## **Install Details**

This update is being distributed as a web host file. The address for the host file is: https://REDACTED/UPDATE\_2\_0\_301.PRD

The file will be installed using Reminder Exchange, programmer access is not required.

Installation:

\_\_\_\_\_

This update can be loaded with users on the system. Installation will take less than 15 minutes.

## **Install Example**

To Load the Web Host File. Navigate to Reminder exchange in Vista

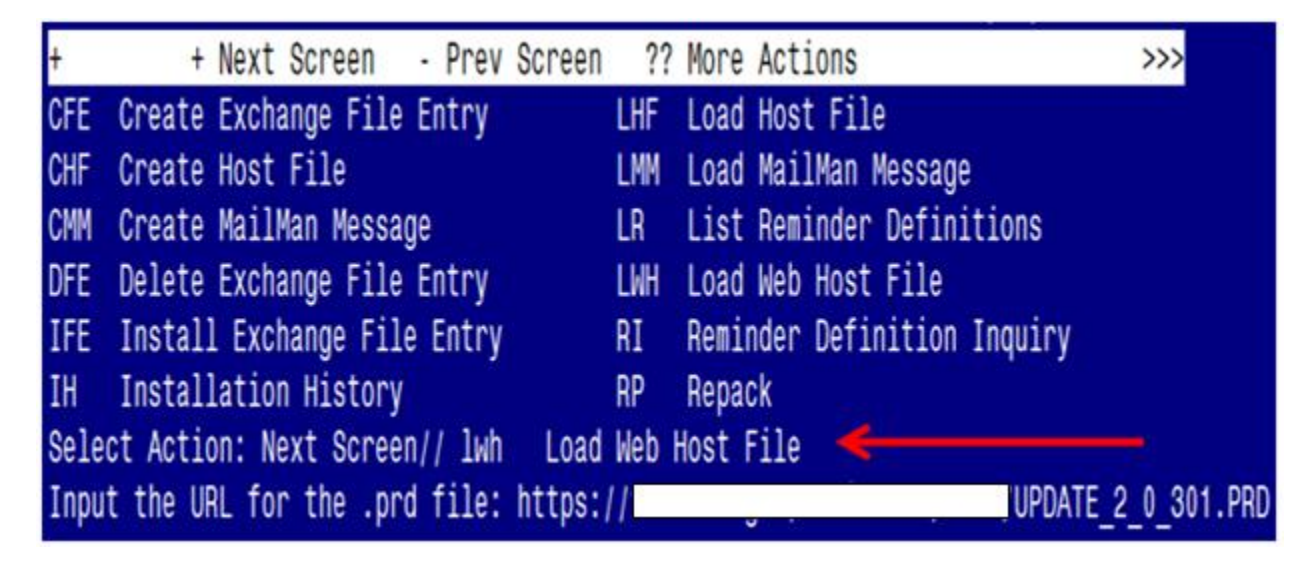

At the <u>Select Action</u>: prompt, enter <u>LWH</u> for Load Web Host File At the <u>Input the url for the .prd file</u>: prompt, type the following web address: <u>https://redacted/UPDATE\_2\_0\_301.PRD</u>

You should see a message at the top of your screen that the file successfully loaded.

https://

/UPDATE\_2\_0\_301.PRD successfully loaded.

Search for and locate the reminder exchange entry titled UPDATE\_2\_0\_301 VA-VCL UPDATE.

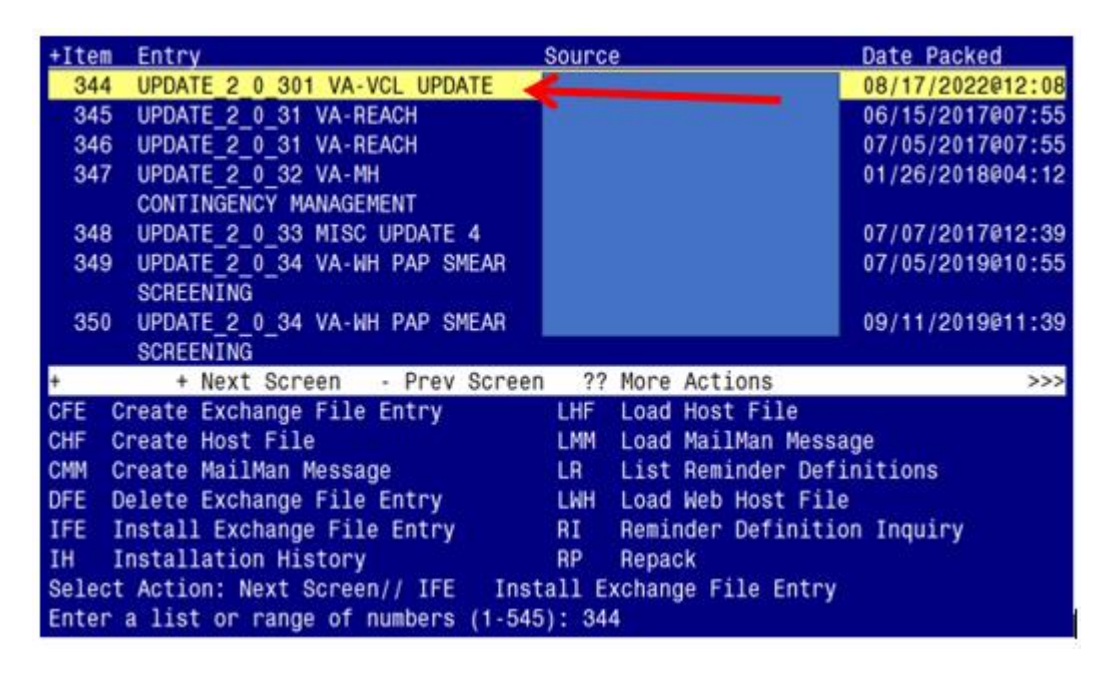

At the **Select Action** prompt, enter **IFE** for Install Exchange File Entry

Enter the number that corresponds with your entry titled **UPDATE\_2\_0\_301 VA-VCL UPDATE** (*in this example it is entry 344, it will vary by site*). The exchange file date should be 08/17/2022@12:08.

| Component                                                                                              |                      |          | Category           | Exists |
|----------------------------------------------------------------------------------------------------|----------------------|----------|--------------------|--------|
| Source:                                                                                                |                      |          |                    |        |
| Date Packed: 08/17/2022@12:08:39                                                                       |                      |          |                    |        |
| Package Version: 2.0P71                                                                                |                      |          |                    |        |
| Description:<br>The following Clinical Reminder items we<br>REMINDER DIALOG<br>VA-GP VCL UPDATE AUG 22 | ere se               | elected  | for packing:       |        |
| REMINDER TERM<br>VA-REMINDER UPDATE_2_0_301<br>Non-exchangeable TIU object(s):                         |                      |          |                    |        |
| TIU Object: ALLERGIES/ADR<br>Object Method: S X=\$\$MAIN^TIULADR(DFN,1                                 | , " <sup>^</sup> TMF | P(""TIUL | ADR"",\$J)",0)     |        |
| + Enter ?? for more actions                                                                            |                      |          |                    | >>>    |
| IA Install all Components<br>Select Action: Next Screen// IA                                           | IS                   | Install  | Selected Component |        |

At the <u>Select Action</u> prompt, type <u>IA</u> for Install all Components and hit enter. Select Action: Next Screen// <u>IA</u> Install all Components

### You will see several prompts:

- 1 For all new components, choose I to Install
- 2 For existing components, choose O to Overwrite.

| You will be promped to install the dialog component |
|-----------------------------------------------------|
|-----------------------------------------------------|

| Item  | n Seq. Dialog Findings                   |                            | Туре             | Exists |
|-------|------------------------------------------|----------------------------|------------------|--------|
| 1     | VA-GP VCL UPDATE AUG 22                  |                            | group            |        |
|       | Finding: *NONE*                          |                            |                  |        |
| 2     | 10 VA-CSP GP INTERVIEW ACCESS TO         | CRISIS LINE                | group            | Х      |
|       | Finding: *NONE*                          |                            |                  |        |
| 3     | 20 VA-EL RH&S - VETERANS CRISIS I        | INE                        | element          | Х      |
|       | Finding: VA-IPVAP/A - PROVI              | DED CRISIS NUMBER          | (HEALTH FACTOR)  | Х      |
|       |                                          |                            | _                |        |
| 4     | 30 VA-GP COVID-19 INVENTORY-SUIC         | IDE SCREEN HOTLINE         | element          | Х      |
|       | FINDING: ^NONE^                          |                            |                  |        |
| 5     | 40 VA-GP CSP INTIAL ASSESSMENT CA        | AREGIVER CRISIS            | group            | Х      |
|       | Finding: *NONE*                          |                            | 5 1              |        |
| 6     | 40.5 VA-CSP INTIAL ASSESSMENT CAR        | REGIVER CRISIS YES         | element          | Х      |
| +     | + Next Screen - Prev Screen              | <pre>?? More Actions</pre> | i                |        |
| DD    | Dialog Details DT Dialog Te              | ext IS                     | Install Selected | k      |
| DF    | Dialog Findings DU Dialog Us             | sage QU                    | Quit             |        |
| DS    | Dialog Summary IAInstall #               | 11                         |                  |        |
| Selec | ct Action: Next Screen// <mark>IA</mark> |                            |                  |        |

At the <u>Select Action</u> prompt, type <u>IA</u> to install the dialog – VA-GP VCL UPDATE AUG 22 Select Action: Next Screen// IA Install All Install reminder dialog and all components with no further changes: <u>Y// ES</u>

| Packed reminder dialog: VA-GP VCL UPDATE AUG 22 [NATIONAL DIALC   | )G]        |        |
|-------------------------------------------------------------------|------------|--------|
| VA-GP VCL UPDATE AUG 22 (group) installed from exchange file.     |            |        |
| Item Seq. Dialog Findings                                         | Туре       | Exists |
| 1 VA-GP VCL UPDATE AUG 22                                         | group      | Х      |
| Finding: *NONE*                                                   |            |        |
| 2 10 VA-CSP GP INTERVIEW ACCESS TO CRISIS LINE<br>Finding: *NONE* | group      | Х      |
| 3 20 VA-FL RH&S - VETERANS CRISIS LINE                            | element    | х      |
| Finding: VA-IPVAP/A - PROVIDED CRISIS NUMBER (HEAL)               | TH FACTOR) | X      |
|                                                                   | ,          |        |
| 4 30 VA-GP COVID-19 INVENTORY-SUICIDE SCREEN HOTLINE              | element    | Х      |
| Finding: *NONE*                                                   |            |        |
|                                                                   |            |        |
| 5 40 VA-GP CSP INTIAL ASSESSMENT CAREGIVER CRISIS                 | group      | Х      |
| FINGING: *NUNE*                                                   | -1         | V      |
| 6 40.5 VA-CSP INTIAL ASSESSMENT CAREGIVER CRISIS YES              | erement    | Å      |
| + + Next Screen - Prev Screen ?? More Actions                     | 1 00100+0  | ٩      |
| DD DIalog Details DI Dialog lext 15 Instal                        | LI Selecte | a      |
| DF DIALOG FINGINGS DU DIALOG USAGE QU QUIT                        |            |        |
| US Dialog Summary IA Install All                                  |            |        |
| Select Action: Next Screen// Q                                    |            |        |

When the dialog has completed installation, you will then be returned to this screen. At the Select Action prompt, type Q.

| Component                                                  | Category        | Exists |
|------------------------------------------------------------|-----------------|--------|
| Source:                                                    |                 |        |
| Date Packed: 08/17/2022@12:08:39                           |                 |        |
| Package Version: 2.0P71                                    |                 |        |
|                                                            |                 |        |
| Description:                                               |                 |        |
| The following Clinical Reminder items were selected for    | packing:        |        |
| REMINDER DIALOG                                            |                 |        |
| VA-GP VCL UPDATE AUG 22                                    |                 |        |
|                                                            |                 |        |
| REMINDER TERM                                              |                 |        |
| VA-REMINDER UPDATE_2_0_301                                 |                 |        |
| Non-exchangeable TIU object(s):                            |                 |        |
|                                                            |                 |        |
| IIU ODJECT: ALLERGIES/ADR                                  |                 |        |
| Object Method: S X=\$\$MAIN IIULADR(DFN,1," IMP(""IIULADR" | ",\$J)",0)      |        |
| + + Next Concer Drey Concer 22 Mere Action                 | <u></u>         |        |
| + + Next Screen - Prev Screen ?? More Action               | S               | ,,,,   |
| TA Install all components IS Install Sel                   | ected component |        |
| Select Action: Next Screen// Q                             |                 |        |

You will be returned to this screen. Type Q to quit.

Install Completed

# **Post Installation**

**1.** Refer to the Inquire/Print (INQ) you saved during the Pre-Installation steps for the following ELEMENT:

Re-map the address, phone number data objects to the following element:

Element: VAL-TELE URGENT DEMOGRAPHICS

Text: Patient's current address \*\*insert data object here for address

Patient's Phone Number: \*\*insert data object here for phone \*\*insert data object here for cell phone

\*\*insert data object here for patient emergency contact

2. Confirm the highlighted data objects are mapped to the dialog text in the following ELEMENTS:

**ACTIVE MEDS COMBINED**